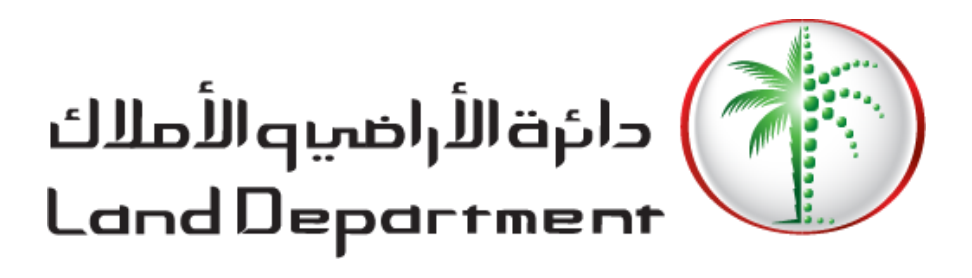

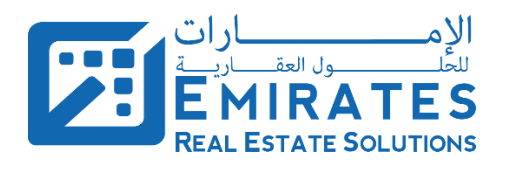

# DLD Website USER GUIDE Owner Services

**DLD Website User Guide/Owner Services** 

Copyrights © Emirates Real Estate Solutions (ERES) 2020. All Rights Reserved.

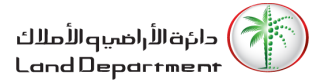

## Contents

| CONT                         | ENTS                                                              | 2                |
|------------------------------|-------------------------------------------------------------------|------------------|
| DOCU                         | IMENT INFORMATION                                                 | 3                |
| I.<br>II.                    | Version History<br>Document Reviewers                             | 3<br>3           |
| GLOS                         | SARY                                                              | 3                |
| REFER                        | RENCES                                                            | 3                |
| INTRO                        | DDUCTION                                                          | 4                |
| I.<br>II.<br>III.            | About Dubai Land Department<br>About This Guide<br>Document Scope | 4<br>4<br>4      |
|                              |                                                                   | <b>э</b><br>г    |
| 1.1.<br>1.2.<br>1.3.         | User Login<br>User Portfolio<br>User Profile                      | 5<br>8<br>0      |
|                              | OULE - 2] PROPERTY SERVICES1                                      | 2                |
| 2.1.<br>2.2.<br>2.3.<br>2.4. | DOWNLOAD TITLE DEED CERTIFICATE                                   | 2<br>5<br>0<br>5 |
| [MOD                         | ULE - 3] TO WHOM IT MAY CONCERN CERTIFICATE                       | 1                |
| 3.1.                         | Submit for To Whom It May Concern Certificate                     | 1                |

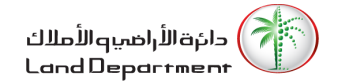

# Document Information

| i. Version Histo | ry |
|------------------|----|
|------------------|----|

| Version No | Date      | Author | Reason for change |
|------------|-----------|--------|-------------------|
| 0.1        | 3/17/2020 | ERES   | Draft             |
|            |           |        |                   |

### ii. Document Reviewers

| Name            | Designation            | Department | Signature | Date |
|-----------------|------------------------|------------|-----------|------|
| Mureed Mustafa  | Director of Operations | ERES       |           |      |
| Ashoka Mahabala | Project Manager        | ERES       |           |      |

# Glossary

| Abbreviation/Word | Description |
|-------------------|-------------|
|                   |             |
|                   |             |
|                   |             |
|                   |             |

# References

| References Name | Description |
|-----------------|-------------|
|                 |             |
|                 |             |
|                 |             |

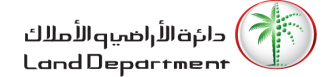

# Introduction

### i. About Dubai Land Department

DLD falls under the Executive Council of Dubai's umbrella, headed by HH Sheikh Hamdan bin Mohammed bin Rashid Al Maktoum, Crown Prince of Dubai and Chairman of the Executive Council of Dubai, and strives to provide a range of real-estate-related services. The most prominent of these services are documenting of property sales and purchases, issuing real estate ownership, organizing and promoting investments, and spreading knowledge and culture pertaining to a well-trained and qualified national cadre in the real estate sector. The department strives to provide the best services to its clients and to facilitate customers' transactions, a culture inspired by the competitive and productive vision set by the Emirates 2021 plan.

### ii. About This Guide

This user guide provides Owners/Investors with detailed instructions on how to use the services targeting them & available over DLD website.

### iii. Document Scope

This document will cover the following modules:

- 1. Owner Login, Portfolio & Owner Profile
- 2. Property Services
  - 2.1. Download Title Deed Certificate
  - 2.2. Site Plan
  - 2.3. Loss Certificate
  - 2.4. Valuation Certificate
- 3. To whom it may concern Certificate

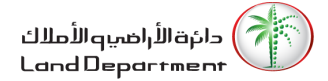

# [Module - 1] Owner Login, Portfolio & Owner Profile

User will visit the link (<u>www.dubailand.gov.ae</u>)

### 1.1. User Login

To login to DLD website user will execute the following steps:

- 1. User will click on the **Login** button.
- 2. User will click on the Login as owner button.
- 3. System will redirect the user to the login page.
  - 3.1. User will select to login via:
    - 3.1.1. Emirates ID
      - 3.1.1.1. User will fill his EID number and click on the Login button.
      - 3.1.1.2. System will send a One Time Password (OTP) to the owner registered mobile number with Dubai Land.
      - 3.1.1.3. User will fill the OTP Code & click on Verify button.
      - 3.1.1.4. System will redirect the user to his Portfolio Page.
    - 3.1.2. Mobile Number
      - 3.1.2.1. User will fill his registered mobile number and click on the Get Access button.
      - 3.1.2.2. System will send a One Time Password (OTP) to the owner registered mobile number with Dubai Land.
      - 3.1.2.3. User will fill the OTP Code & click on Verify button.
      - 3.1.2.4. System will redirect the user to his Portfolio Page.
    - 3.1.3. Title Deed
      - 3.1.3.1. User will fill the Title Deed information (Certificate No., Issue Date & Property Type) and click on the Get Access button.
      - 3.1.3.2. System will send a One Time Password (OTP) to the owner registered mobile number with Dubai Land.
      - 3.1.3.3. User will fill the OTP Code & click on Verify button.
      - 3.1.3.4. System will redirect the user to his Portfolio Page

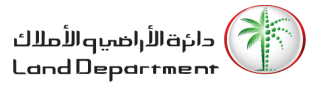

| GOVERNMENT OF DURAL | الومــــارات ۱۱۱<br>THE EMIRATES                                                                                          | دانهالأراصيوالأملك<br>Land Department |
|---------------------|----------------------------------------------------------------------------------------------------|---------------------------------------|
| Home   About Us     | e Services   Service Directory   News & Media                                                                             | Q Search   🖾 Contact Us   🐣 Login   🛌 |
| 1000                |                                                                                                    | Login as owner                        |
|                     |                                                                                                    |                                       |
| 0                   | Dubai Land Department<br>60 Years & Counting<br>DLD seeks to achieve the objectives of Dubai Government's strategy in the | Chat with us                          |
|                     | Figure 1 Homepage/Login as owner                                                                                          |                                       |
|                     | Home   About Us   eServices   Service Directory   News & Media Q Search                                                   | 🖾 Contact Us   🔒 Login   🛌            |
|                     |                                                                                                    |                                       |

| 💄 Login to your | Account                                                        |                                                                         |
|-----------------|----------------------------------------------------------------|-------------------------------------------------------------------------|
| Login Via       |                                                                |                                                                         |
| Emirates ID     | •                                                              |                                                                         |
| 784-            | 0                                                              |                                                                         |
|                 |                                                                |                                                                         |
| Get Acces       | S                                                              |                                                                         |
|                 |                                                                |                                                                         |
|                 |                                                                |                                                                         |
|                 |                                                                |                                                                         |
|                 | Login to your<br>Login Via<br>Emirates ID<br>784-<br>Get Acces | Login to your Account<br>Login Via<br>Emirates ID<br>784-<br>Get Access |

Figure 2 Login/Login Via

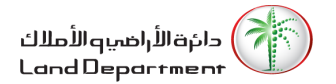

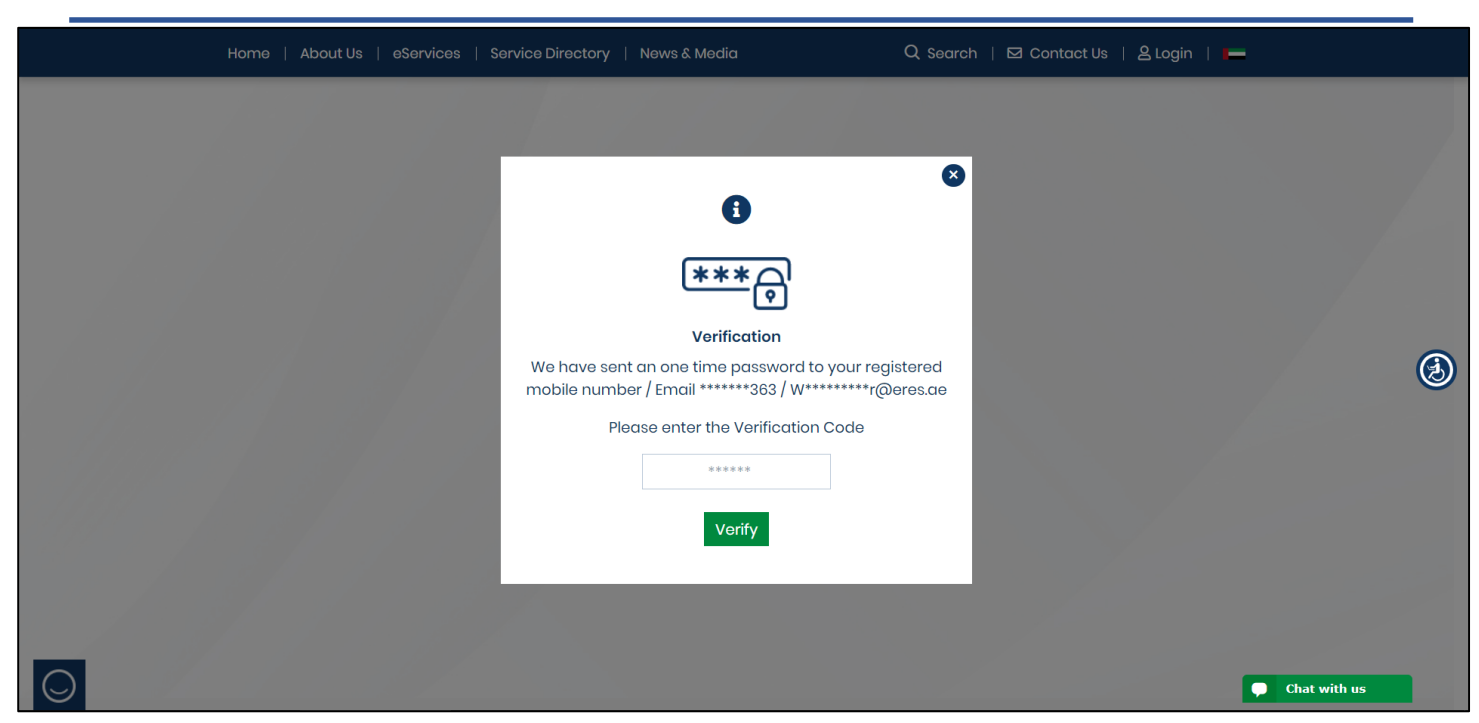

### Figure 3 Verify OTP

|            | Home   About Us   eServices                      | Service Directory   News & Media                           | Q Search                                                                           | 🖾 Contact Us                           | 名 My DLD 🕴 🛌                                         |              | ^ |
|------------|--------------------------------------------------|------------------------------------------------------------|------------------------------------------------------------------------------------|----------------------------------------|------------------------------------------------------|--------------|---|
|            | My Portfolio<br>Home / My Portfolio              |                                                            |                                                                                    |                                        |                                                      |              |   |
|            | Welcome WAQAS MUNIR MUN<br>22nd March 2020       | IR AHMED !!!                                               |                                                                                    |                                        |                                                      |              |   |
|            | My Portfolio My Requests                         |                                                            |                                                                                    |                                        |                                                      |              |   |
|            | Total properties<br>4<br>No. of properties owned | Current Investments<br>3.65M AED<br>Your invested capital  | 0.00                                                                               | 0.00                                   | 3.65M                                                |              | ٨ |
|            |                                                  |                                                            | Land                                                                               | Villa                                  | Unit (4)                                             |              |   |
|            | My Properties                                    |                                                            |                                                                                    |                                        | Sq.Ft Sq.Mt                                          |              |   |
|            | Unit (4)                                         |                                                            |                                                                                    | Search:                                |                                                      |              |   |
|            | Unit Number 🌐 Building Name                      | $\uparrow\downarrow$ Land Number $\uparrow\downarrow$ Area | $\uparrow\downarrow$ Size $\uparrow\downarrow$ Purchase Price $\uparrow\downarrow$ | Estimated Price $~\uparrow\downarrow~$ | Certificate $\uparrow\downarrow ~\uparrow\downarrow$ |              |   |
| $\bigcirc$ | 1304 THE METROPOLIS                              | 521 Business Bo                                            | ıy 107.66 500,000                                                                  | 1,526,732                              | * 问                                                  | Chat with us | Ŧ |

### Figure 4 Owner Portfolio

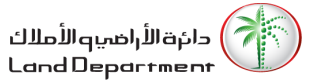

### 1.2. User Portfolio

To read your portfolio & your submitted requests please follow the below instructions:

- 1. System will show the owner name
- 2. System will show the current date.
- 3. Under [My Portfolio] system shows the following sections:
  - 3.1. Total Properties: No. of properties owned
  - 3.2. Current Investments: Your invested capital
  - 3.3. Owned Properties/Property Type within the Total Value

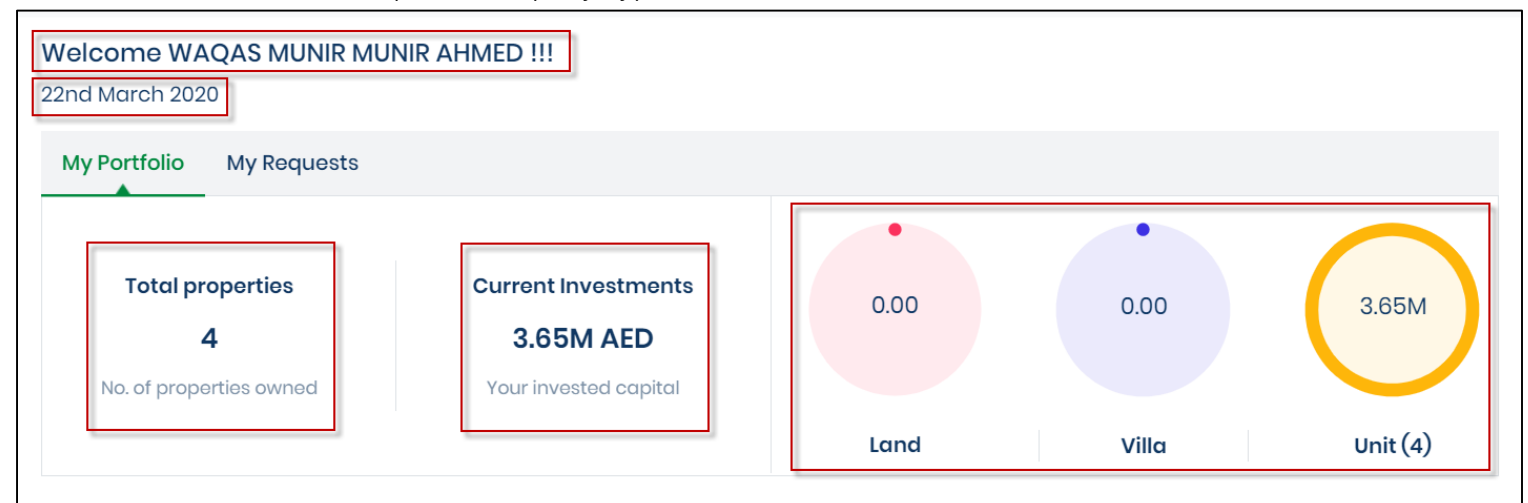

### Figure 5 My Portfolio

- 4. User will be able to view owned Properties categorized by type
- 5. To view the property details, click on the icon  $\bigcirc$  button.

| My Properties     |                            |               |                  |        |                  |                                           | Sq.Ft       | Sq.Mt   |
|-------------------|----------------------------|---------------|------------------|--------|------------------|-------------------------------------------|-------------|---------|
| Unit (4)          |                            |               |                  |        |                  | Search:                                   |             |         |
| Unit Number 🙏     | Building Name              | 🔱 Land Number | ↑↓ Area ↑↓       | Size 斗 | Purchase Price 🛝 | Estimated Price $~~$ $\uparrow\downarrow$ | Certificate | î↓ î↓   |
| <u>1304</u>       | THE METROPOLIS             | 521           | Business Bay     | 107.66 | 500,000          | 1,526,732                                 | *           | $\odot$ |
| 3302              | VIDA RESIDENCE<br>DOWNTOWN | 345-6794      | Burj Khalifa     | 186.9  | 500,000          | -                                         | Ŧ           | €       |
| <u>408</u>        | FAHAD 2                    | 383-335       | Al Thanyah First | 134.78 | 650,000          | -                                         | <u>*</u>    | €       |
| <u>P3-13</u>      | THE BINARY BY OMNIYAT      | 499           | Business Bay     | 190.54 | 2,000,000        | 2,400,000                                 | Ł           | €       |
| Showing 1 to 4 of | 4 entries                  |               |                  |        |                  |                                           | Previous 1  | Next    |

### Figure 6 My Properties

- 6. User will be able to view his submitted request by clicking on <sup>My Requests</sup> button.
- 7. System will show the entire submitted request by the logged in owner categorized by service type.
- 8. To view the request details, click on the icon  $\bigcirc$  button.

| GOVERNMENT OF DUBAI               |                     | ••••                     | الومـــارات<br>THE EMIRATES                        |                      |              | دائرة الأراهي والأملاك<br>Land Department        |
|-----------------------------------|---------------------|--------------------------|----------------------------------------------------|----------------------|--------------|--------------------------------------------------|
| Home   About Us                   | eServices   Service | Directory   News & N     | ledia                                              | Q Search   🗠         | 2 Contact Us | 🙎 My DLD   💻                                     |
| My Requests<br>Home / My Requests |                     |                          |                                                    |                      |              |                                                  |
| Welcome WAQAS<br>22nd March 2020  | MUNIR MUNIR AHME    | D !!!                    |                                                    |                      |              |                                                  |
| My Portfolio My                   | Requests            |                          |                                                    |                      |              |                                                  |
| Loss Certificate                  |                     |                          |                                                    | S                    | Search:      |                                                  |
| Property Type                     | 1↓ Number           | î↓ Status                | $\stackrel{\uparrow\downarrow}{=}$ Submission Date | $\uparrow\downarrow$ | Voucher No.  | $\uparrow \downarrow \qquad \uparrow \downarrow$ |
| Unit                              | 14/2020             | Completed                | 10/03/2020                                         | 1                    | 124          | $\odot$                                          |
| Showing 1 to 1 of 1 entrie        | 98                  |                          |                                                    |                      |              | Previous 1 Next                                  |
| Site Plan                         |                     |                          |                                                    | S                    | Search:      |                                                  |
| Property Type                     | 1↓ Number           | î↓ Status                | $\uparrow \downarrow$ Submission Date              | $\uparrow\downarrow$ | Voucher No.  | $\uparrow \downarrow \qquad \uparrow \downarrow$ |
| Unit                              | 12/2020             | Entered                  | 19/03/2020                                         | 1                    | 136          | $\odot$                                          |
| Unit                              | 11/2020             | Paid                     | 19/03/2020                                         | 1                    | 135          | $\odot$                                          |
| Unit                              | 10/2020             | Completed                | 19/03/2020                                         | 1                    | 134          | $\odot$                                          |
| Showing 1 to 3 of 3 entr          | ies                 |                          |                                                    |                      |              | Previous 1 Next                                  |
| To Whom It May Co                 | ncern               |                          |                                                    | S                    | Search:      |                                                  |
| Number                            | ↑↓ Status           | 11 Submission Definition | ate                                                | î↓ Voucher No        | 0.           | ↑↓                                               |
| 13/2020                           | Completed           | 19/03/2020               |                                                    | 133                  |              | $\odot$                                          |
| 14/2020                           | Entered             | 19/03/2020               |                                                    | 137                  |              | $\odot$                                          |
| 9/2020                            | Completed           | 01/03/2020               |                                                    | 114                  |              | $\odot$                                          |
| Showing 1 to 3 of 3 entr          | ies                 |                          |                                                    |                      |              | Previous 1 Next                                  |

Figure 7 My Requests

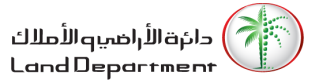

### 1.3. User Profile

To View/Update your profile details follow the below instructions:

- 1. User will click on **A My DLD** button
- 2. User will click on My Profile button
- 3. System will load the owner profile.
  - 3.1. Owner Name
  - 3.2. Emirates ID
  - 3.3. Email
  - 3.4. Mobile

| GOVERNMENT OF DUBA                         | دان الأراصيه الأملاك<br>THE EMIRATES Land Department |      |                          |                    |  |  |
|--------------------------------------------|------------------------------------------------------|------|--------------------------|--------------------|--|--|
| Home   About Us   eServices                | Service Directory   News & Media                     |      | Q Search   🖾 Contact Us  | A My DLD           |  |  |
| My Portfolio<br>Home / My Portfolio        |                                                      |      | My Dashboo<br>To whom it | ard<br>may concern |  |  |
| Welcome WAQAS MUNIR MUN<br>22nd March 2020 | NIR AHMED !!!                                        |      | My Profile<br>Sign Out   |                    |  |  |
| My Portfolio My Requests                   |                                                      |      |                          |                    |  |  |
| Total properties<br>4                      | Current Investments<br>3.65M AED                     | 0.00 | 0.00                     | 3.65M              |  |  |

Figure 8 My Profile

| My Profile<br>Home / My Portfolio / M | ly Profile              |                |                        |   |
|---------------------------------------|-------------------------|----------------|------------------------|---|
|                                       |                         |                | Quick Links            |   |
|                                       |                         | My Dashboard   | >                      |   |
|                                       |                         |                | To whom it may concern | > |
|                                       |                         |                | My Profile             | > |
|                                       |                         | Edit Profile 🖍 |                        |   |
| Name :                                | WAQAS MUNIR MUNIR AHMED |                |                        |   |
| Emirates ID :                         | 784-1986-5741904-4      |                |                        |   |
| Email :                               | Waqas.munir@eres.ae     |                |                        |   |
| Mobile :                              | 0558895363              |                |                        |   |

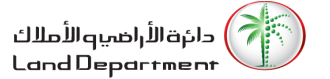

- 4. User will click on the Edit Profile 🖍 button.
- 5. System will allow the user to update:
  - 5.1. Owner Email
  - 5.2. Owner Mobile
- 6. User will Update the information as needed
- 7. User will click on I agree to the <u>Terms and Conditions</u> check box
- 8. User will click on Update button.

|                             |                         | Quick Links            |   |
|-----------------------------|-------------------------|------------------------|---|
|                             |                         | My Dashboard           | > |
|                             |                         | To whom it may concern | > |
|                             |                         | My Profile             | > |
| Name :                      | WAQAS MUNIR MUNIR AHMED |                        |   |
| Emirates ID :               | 784-1986-5741904-4      |                        |   |
| Email :                     | Waqas.munir@eres.ae     |                        |   |
| Mobile :                    | +971-55-8895363         |                        |   |
| I agree to the <u>Terms</u> | and Conditions          | -                      |   |
| Update                      |                         |                        |   |

### Figure 10 Update My Profile

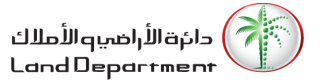

# [Module - 2] Property Services

### 2.1. Download Title Deed Certificate

To download a property title deed certificate, please execute the following steps:

- 1. User download the title deed certificate in two ways as below:
  - 1.1. First Way:
    - 1.1.1. From My Properties table user can click on the 📥 button.
    - 1.1.2. System will open the title deed certificate in a new tap allowing the user to print/save title deed in pdf format.

| My Properties                    |                            |                                                       |                  |        |                  |                                          | Sq.Ft       | Sq.Mt   |
|----------------------------------|----------------------------|-------------------------------------------------------|------------------|--------|------------------|------------------------------------------|-------------|---------|
| Unit (4)                         |                            |                                                       |                  |        |                  | Search:                                  |             |         |
| Unit Number $\uparrow\downarrow$ | Building Name              | $\uparrow\downarrow$ Land Number $\uparrow\downarrow$ | Area 🛝           | Size 🔱 | Purchase Price 🙏 | Estimated Price $~^{\uparrow\downarrow}$ | Certificate | t↓ t↓   |
| <u>1304</u>                      | THE METROPOLIS             | 521                                                   | Business Bay     | 107.66 | 500,000          | 1,526,732                                | *           | $\odot$ |
| <u>3302</u>                      | VIDA RESIDENCE<br>DOWNTOWN | 345-6794                                              | Burj Khalifa     | 186.9  | 500,000          | -                                        | Ŧ           | €       |
| <u>408</u>                       | FAHAD 2                    | 383-335                                               | Al Thanyah First | 134.78 | 650,000          | -                                        | <u>*</u>    | €       |
| <u>P3-13</u>                     | THE BINARY BY OMNIYAT      | 499                                                   | Business Bay     | 190.54 | 2,000,000        | 2,400,000                                | *           | €       |
| Showing 1 to 4 of                | 4 entries                  |                                                       |                  |        |                  |                                          | Previous 1  | Next    |

### Figure 11 Down Load Title Deed Certificate Way no.1

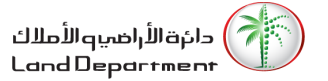

| 1.2. S                                                     | econd Way:                 | _                                             |                              |                          |                      |  |  |  |  |
|------------------------------------------------------------|----------------------------|-----------------------------------------------|------------------------------|--------------------------|----------------------|--|--|--|--|
| 1.2                                                        | 2.1. User will click on t  | the $igodoldsymbol{\Theta}$ button to view th | ne property detai            | ls page.                 |                      |  |  |  |  |
| 1.2.2. User will click on the Download Certificate button. |                            |                                               |                              |                          |                      |  |  |  |  |
| 1.2                                                        | 2.3. System will open      | the title deed certificate                    | in a new tap allo            | wing the user to print/s | ave                  |  |  |  |  |
|                                                            | title deed in pdf fo       | ormat                                         |                              |                          |                      |  |  |  |  |
| Property Details<br>Home / <u>My Portfolio</u> / Pro       | operty Details             |                                               |                              |                          |                      |  |  |  |  |
|                                                            | <b>1304</b><br>Unit Number | 500,000<br>Purchase Price                     | <b>100.00 %</b><br>Ownership | Yes<br>Freehold          | <b>No</b><br>Granted |  |  |  |  |
| Property Details                                           |                            |                                               | Sq.Ft Sq.Mt                  | Property Services        |                      |  |  |  |  |
| Property Status                                            | FREE                       |                                               |                              | Download Certificate     | >                    |  |  |  |  |
| Area                                                       | Business Bay               |                                               |                              | Site Plan                | >                    |  |  |  |  |
| Building Name                                              | THE METROPOLIS             |                                               |                              | Loss Certificate         | >                    |  |  |  |  |
| Floor No.                                                  | 13                         |                                               |                              | Quick Links              |                      |  |  |  |  |
| Size                                                       | 107.66                     |                                               |                              | My Dashboard             | >                    |  |  |  |  |
| Municipality Number                                        | -521                       |                                               |                              | To whom it may concern   | >                    |  |  |  |  |
| Room(s)                                                    | NA                         |                                               |                              | My Profile               | ,                    |  |  |  |  |
| Suite Area                                                 | 107.66                     |                                               |                              |                          |                      |  |  |  |  |
| Balcony Area                                               | -                          |                                               |                              |                          |                      |  |  |  |  |
| Common Area                                                | 0.4                        |                                               |                              |                          | •                    |  |  |  |  |

Figure 12 Down Load Title Deed Certificate Way no.2

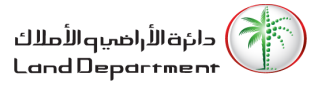

| -<br>ANAS-                                                                                                    |               | وادة ملكية عقار<br>Title Deed      | -       | cilla Magnal, Magila<br>Larrat Obsport marrie                                                                                                    |
|----------------------------------------------------------------------------------------------------|---------------|------------------------------------|---------|----------------------------------------------------------------------------------------------------|
| BRUR TABLE                                                                                                    |               | and the of the second              |         | 3.48 But                                                                                                    |
| At lignage - Restore                                                                                                    |               | Their monopole                     | 1000.00 | 100700                                                                                                    |
| Franklin, Franklin                                                                                                    |               | 1994                               |         | 100121                                                                                                    |
| Summerine                                                                                                    |               | Balancing contact                  |         | 201                                                                                                    |
| Figs / Barr                                                                                                    | 181           |                                    |         | 1000                                                                                                    |
| Advertigentility ( Theo                                                                                                    | 1001-0021     |                                    |         | Tool 10                                                                                                    |
| territoria, e the                                                                                                    |               |                                    |         | 1000                                                                                                    |
| And States                                                                                                    |               | THE REPORT OF LCC.                 |         | 1000                                                                                                    |
| Frageria / Re-                                                                                                    | 10000         |                                    |         |                                                                                                    |
| Face / He                                                                                                    | 181           |                                    |         | 1000.00                                                                                                    |
| for the second second se | MONE / ROBE / | 1108                               |         | 100                                                                                                    |
| Bullio Brazil                                                                                                    |               | 14877-088                          |         | Salard Second                                                                                                    |
| Ballony Bran                                                                                                    |               |                                    |         | State Man                                                                                                    |
| hore, (i), ( Means)                                                                                                    | 101.00        |                                    |         | 100 CT 100 CT 100 CT                                                                                                    |
| top (1) (1)                                                                                                    | 11000         |                                    |         | 100 M 100 M 100                                                                                                    |
| Contractor - Margan                                                                                                    | 187.0         |                                    |         | 10,007 (10,07                                                                                                    |
| Terret - solder - all The - it                                                                                                    | 1111          | Anno Star Marine Council Long A    | -       | Street age of 181.                                                                                                    |
|                                                                                                    |               | second field monthly different and |         | 100 CT 100 CT 10 |

Figure 13 Down Load Title Deed Certificate

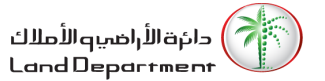

### 2.2. Site Plan

To submit for a site plan service for a property, please execute the following steps:

1. User will click on the  $\bigcirc$  button to view the property details page.

| My Properties                    |                            |                                                       |                 |        |                  |                                          | Sq.Ft       | Sq.Mt   |
|----------------------------------|----------------------------|-------------------------------------------------------|-----------------|--------|------------------|------------------------------------------|-------------|---------|
| Unit (4)                         |                            |                                                       |                 |        |                  | Search:                                  |             |         |
| Unit Number $\uparrow\downarrow$ | Building Name              | $\uparrow\downarrow$ Land Number $\uparrow\downarrow$ | Area î          | Size 🔱 | Purchase Price 🙏 | Estimated Price $~^{\uparrow\downarrow}$ | Certificate | î↓ î↓   |
| <u>1304</u>                      | THE METROPOLIS             | 521                                                   | Business Bay    | 107.66 | 500,000          | 1,526,732                                | *           | $\odot$ |
| <u>3302</u>                      | VIDA RESIDENCE<br>DOWNTOWN | 345-6794                                              | Burj Khalifa    | 186.9  | 500,000          | -                                        | Ŧ           | €       |
| <u>408</u>                       | FAHAD 2                    | 383-335                                               | Al Thanyah Firs | 134.78 | 650,000          | -                                        | Ŧ           | €       |
| <u>P3-13</u>                     | THE BINARY BY OMNIYAT      | 499                                                   | Business Bay    | 190.54 | 2,000,000        | 2,400,000                                | Ŧ           | €       |
| Showing 1 to 4 of                | 4 entries                  |                                                       |                 |        |                  |                                          | Previous 1  | Next    |

Figure 14 Select Property

#### 2. User will click on the Site Plan button. **Property Details** Home / My Portfolio / Property Details 1304 500,000 100.00 % Yes No Unit Number **Purchase Price** Ownership Freehold Granted **Property Services Property Details** Sq.Ft Sq.Mt Download Certificate > **Property Status** FREE Site Plan > Area **Business Bay** Loss Certificate > **Building Name** THE METROPOLIS **Quick Links** 13 Floor No. My Dashboard > 107.66 Size To whom it may concern > Municipality Number -521 My Profile > Room(s) NA

Figure 15 Property Details

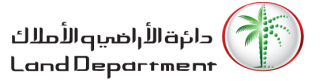

3. User will choose whether to issue the site plan with or without Survey:

By selecting the check box  $\Box$  With Survey

- 4. User will click Continue button to proceed.

| Site Plan<br>Home / My Portfolio / Site Plan                                                                                                    |                            |
|----------------------------------------------------------------------------------------------------|----------------------------|
| P3-132,000,00025.00 %Unit NumberPurchase PriceOwnership                                                                                                    | Yes No<br>Freehold Granted |
| Site Plan                                                                                                    | Quick Links                |
| Note: All fields marked with an asterisk (*) are mandatory                                                                                                    | My Dashboard               |
| U With Survey                                                                                                    | To whom it may concern     |
| Continue Cancel                                                                                                    | My Profile >               |
| Figure 16 Site Plan Service From5. System will show the service Voucher Details.6. User will confirm Payment by clicking on the7. User will click on thePaybutton. | checkbox.                  |
| Voucher Details<br>Home / <u>My Requests</u> / Voucher Details                                                                                                    |                            |
| Map Issue For Villa / 250.00 AED<br>Unit 250.00 AED                                                                                                    | Quick Links                |
| Knowledge fee 10.00 AED                                                                                                    |                            |
| Innovation fee 10.00 AED                                                                                                    | My Profile                 |
| Total 270.00 AED                                                                                                    |                            |
| Confirm Payment*                                                                                                    |                            |

Figure 17 Site Plan Voucher Details

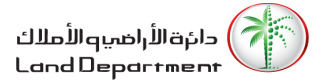

- 8. System will redirect the user to Noqodi payment gateway to pay the service fees using one of the following payment methods:
  - 8.1. Digital Wallet (Noqodi Wallet)
  - 8.2. Credit/Debit Card
  - 8.3. Net Banking

| noqodi                                                                             | A faster & easier payment experience. | X Your session will expire in 07:26 See A Need help? Call us: (04) 2376100                                           |
|------------------------------------------------------------------------------------|---------------------------------------|----------------------------------------------------------------------------------------------------|
| Choose your mo                                                                     | de of Payment                         |                                                                                                    |
| <ul> <li>Digital Wallet</li> <li>Credit/Debit Card</li> <li>Net Banking</li> </ul> | Digital Wallet Password Sign in       | Order & Payment Details TAX REGISTRATION NUMBER(TRN) 100495408500003 Order Number 408251 Order Description Site Plan |
|                                                                                    | Pay Now Cancel                        | Transaction Amount<br>270.00 AED<br>noqodi Charges*<br>2.00 AED<br>5% VAT on noqodi charge<br>0.10 AED               |
|                                                                                    |                                       | Total AED 272.10                                                                                                    |

Figure 18 Noqodi Payment

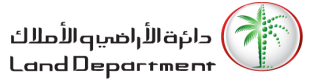

- 9. User will select his payment method and pay the service fees.
- 10. Noqodi will show a confirmation message to the user after successful payment.

| A faster & easier payment experience.                                      | Need help? Call us: (04) 2376100                          |
|----------------------------------------------------------------------------|-----------------------------------------------------------|
|                                                                            | ant Suggestul                                             |
| Payi                                                                       |                                                           |
| noqodi                                                                     | Transaction ID                                            |
| S2PXY1                                                                     | 584864494285                                              |
| Merchan                                                                    | nt Transaction ID                                         |
| 20-                                                                        | -2020-15                                                  |
| An email with your order summary has been sent to your email a             | address shweta.krishna@emaratech.ae and mobile 0509487038 |
| Your order is being shipped to                                             | Merchant Contact Information                              |
| shakeel                                                                    | Tabou Mobile                                              |
| shweta.krishna@emaratech.ae                                                | switu.shah@emaratech.ae                                   |
| 0509487038                                                                 | 096444444                                                 |
| Xou will be redirected to merchant automatically, please, do not close the | browser 00:00                                             |
|                                                                            |                                                           |
| Click Here                                                                 |                                                           |
| Figure 19 Succes                                                           | ssful Nogodi Payment                                      |

11. User will be redirect to DLD website where he can view his request status updated as Paid.

| Home   About Us          | s   eServices   Service | Directory   News & N | ledia             | Q Search   🖸 Contact Us   🛓 | 3 My DLD 🕴 🛌            |
|--------------------------|-------------------------|----------------------|-------------------|-----------------------------|-------------------------|
| 22nd March 2020          |                         |                      |                   |                             |                         |
| My Portfolio M           | ly Requests             |                      |                   |                             |                         |
| Loss Certificate         |                         |                      |                   | Search:                     |                         |
| Property Type            | 1↓ Number               | î↓ Status            | 🔱 Submission Date | <sup>↑↓</sup> Voucher No.   | t↓ t↓                   |
| Unit                     | 14/2020                 | Completed            | 10/03/2020        | 124                         | €                       |
| Showing 1 to 1 of 1 entr | ries                    |                      |                   | Pre                         | evious 1 Next           |
| Site Plan                |                         |                      |                   | Search:                     |                         |
| Property Type            | 1↓ Number               | 1↓ Status            | 🔱 Submission Date | 11 Voucher No.              | ↑↓ ↑↓                   |
| Unit                     | 15/2020                 | Paid                 | 22/03/2020        | 149                         | ⊙                       |
| Unit                     | 12/2020                 | Entered              | 19/03/2020        | 136                         | $\overline{\mathbf{O}}$ |
| Unit                     | 11/2020                 | Paid                 | 19/03/2020        | 135                         | $\odot$                 |
| Unit                     | 10/2020                 | Completed            | 19/03/2020        | 134                         | $\odot$                 |
| Showing I to 4 of 4 en   | ntries                  |                      |                   | Pro                         | ovious 1 Next           |

Figure 20 Paid Site Plan Request

- 12. User will click of the  $\bigcirc$  button to view the request details.
- 13. After DLD approval, User will click on the
  - button to view/download the site

| Request Details                 |                  |                        |   |
|---------------------------------|------------------|------------------------|---|
| lome / <u>My Requests</u> / R   | equest Details   |                        |   |
| Request Details                 |                  | Quick Links            |   |
|                                 |                  | My Dashboard           | > |
| Procedure Type                  | Site Plan        | To whom it may concern | > |
| Property Type                   | Unit             | My Profile             | > |
| Area                            | Business Bay     |                        |   |
| Voucher No.                     | 149              |                        |   |
| Number                          | 15/2020          |                        |   |
| Status                          | Completed        |                        |   |
| Submission Date                 | 22/03/2020       |                        |   |
| Site Plan (Opens in<br>browser) | Affection Plan 🌘 |                        |   |

Figure 21 Completed Site Plan Request Details

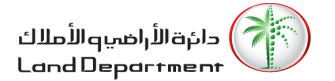

### 2.3. Loss Certificate

To submit for a site plan service for a property, please execute the following steps:

1. User will click on the  $\bigcirc$  button to view the property details page.

| My Properties                    |                            |                                                       |                  |                           |                  |                                           | Sq.Ft       | Sq.Mt   |
|----------------------------------|----------------------------|-------------------------------------------------------|------------------|---------------------------|------------------|-------------------------------------------|-------------|---------|
| Unit (4)                         |                            |                                                       |                  |                           |                  | Search:                                   |             |         |
| Unit Number $\uparrow\downarrow$ | Building Name              | $\uparrow\downarrow$ Land Number $\uparrow\downarrow$ | Area î↓          | Size $\uparrow\downarrow$ | Purchase Price 🛝 | Estimated Price $~~$ $\uparrow\downarrow$ | Certificate | t↓ t↓   |
| <u>1304</u>                      | THE METROPOLIS             | 521                                                   | Business Bay     | 107.66                    | 500,000          | 1,526,732                                 | *           | $\odot$ |
| <u>3302</u>                      | VIDA RESIDENCE<br>DOWNTOWN | 345-6794                                              | Burj Khalifa     | 186.9                     | 500,000          | -                                         | ¥           | €       |
| <u>408</u>                       | FAHAD 2                    | 383-335                                               | Al Thanyah First | 134.78                    | 650,000          | -                                         | *           | €       |
| <u>P3-13</u>                     | THE BINARY BY OMNIYAT      | 499                                                   | Business Bay     | 190.54                    | 2,000,000        | 2,400,000                                 | *           | €       |
| Showing 1 to 4 of                | 4 entries                  |                                                       |                  |                           |                  |                                           | Previous 1  | Next    |

Figure 22 Select Property

# 2. User will click on the Loss Certificate button.

| Property Details                       |                            |                                  |                              |                        |                      |
|----------------------------------------|----------------------------|----------------------------------|------------------------------|------------------------|----------------------|
| <u>Home</u> / <u>My Portfolio</u> / Pr | operty Details             |                                  |                              |                        |                      |
|                                        |                            |                                  |                              |                        |                      |
|                                        | <b>1304</b><br>Unit Number | <b>500,000</b><br>Purchase Price | <b>100.00 %</b><br>Ownership | <b>Yes</b><br>Freehold | <b>No</b><br>Granted |
|                                        |                            |                                  |                              |                        |                      |
| Property Details                       |                            |                                  | Sq.Ft Sq.Mt                  | Property Services      |                      |
| Property Status                        | FREE                       |                                  |                              | Download Certificate   | >                    |
| Area                                   | Business Bay               |                                  |                              | Site Plan              | >                    |
| Building Name                          |                            |                                  |                              | Loss Certificate       | >                    |
| Flaambla                               |                            |                                  |                              | Quick Links            |                      |
| Floor No.                              | 13                         |                                  |                              | My Dashboard           | >                    |
| Size                                   | 107.66                     |                                  |                              | To whom it may concern | >                    |
| Municipality Number                    | -521                       |                                  |                              | My Profile             |                      |
| Room(s)                                | NA                         |                                  |                              | My FIOIIIE             |                      |

Figure 23 Property Details

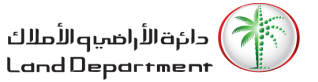

- 3. User will fill the service form fields as below:
  - 3.1. Certificate Type
  - 3.2. Procedure Type
  - 3.3. Emirate
  - 3.4. Address 1
  - 3.5. Address 2
  - 3.6. Landmark
  - 3.7. City
  - 3.8. P.O Box
- 4. Use will upload the request documents as below:
  - 4.1. Recompense request form
  - 4.2. Police Report
  - 4.3. Copy of newspaper announcement for 3 days
- 5. Use will click Continue button to proceed.

| U U                                     | 1304<br>nit Number       | 500,000<br>Purchase Price | <b>100.00 %</b><br>Ownership | Yes<br>Freehold        | <b>No</b><br>Granted |
|-----------------------------------------|--------------------------|---------------------------|------------------------------|------------------------|----------------------|
| Loss Certificate                        |                          |                           |                              | Quick Links            |                      |
| Note: All fields marked with an asteris | sk (*) are mandatory     |                           |                              | My Dashboard           | :                    |
| Certificate Type*                       |                          | Procedure Type*           |                              | To whom it may concern |                      |
| Please Select                           | -                        | Please Select             | •                            | My Profile             | :                    |
| Emirate*                                |                          | Address 1*                |                              |                        |                      |
| Please Select                           | -                        |                           |                              |                        |                      |
| Address 2*                              |                          | Landmark*                 |                              |                        |                      |
|                                         |                          |                           |                              |                        |                      |
| Citv*                                   |                          | P.O. Box*                 |                              |                        |                      |
|                                         |                          |                           |                              |                        |                      |
|                                         |                          |                           |                              |                        |                      |
| bload Documents                         |                          |                           |                              |                        |                      |
| te: Maximum file size allowed is 2mb.   | Allowed files type are . | ipg, .png and .pdf        |                              |                        |                      |
| compense request form*                  |                          |                           |                              |                        |                      |
| Choose File                             |                          |                           | 1                            |                        |                      |
| iximum number of files : 1              |                          |                           |                              |                        |                      |
| lice Report*                            |                          |                           |                              |                        |                      |
| Choose File                             |                          |                           | 1                            |                        |                      |
| ximum number of files : 1               |                          |                           |                              |                        |                      |
| ppy of newspaper announcer              | ment for 3 days*         |                           |                              |                        |                      |
| Discours File                           |                          |                           | ±                            |                        |                      |

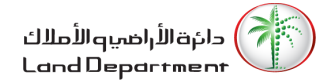

### Figure 24 Loss Certificate Service From

- 6. System will show the service Voucher Details.
- 7. User will confirm Payment by clicking on the Confirm Payment\* checkbox.
- 8. User will click on the Pay button.

| Voucher Details<br>Home / <u>My Requests</u> / Voucher Details |              |                             |   |  |  |
|----------------------------------------------------------------|--------------|-----------------------------|---|--|--|
| lssuing a<br>Replacement Title<br>Deed                         | 1,000.00 AED | Quick Links<br>My Dashboard | > |  |  |
| Knowledge fee                                                  | 10.00 AED    | To whom it may concern      | > |  |  |
| Innovation fee                                                 | 10.00 AED    | My Profile                  | > |  |  |
| Zajel Shipping Fees                                            | 21.00 AED    |                             |   |  |  |
| Total                                                          | 1,041.00 AED |                             |   |  |  |
| Confirm Payment*                                               |              |                             |   |  |  |

Figure 25 Loss Certificate Voucher Details

- 9. System will redirect the user to Noqodi payment gateway to pay the service fees using one of the following payment methods:
  - 9.1. Digital Wallet (Noqodi Wallet)
  - 9.2. Credit/Debit Card
  - 9.3. Net Banking

| noqodi) Afa                                  | ster & easier payment experience.              | X Your session will expire in 09: | 57 🥾 Need help? Call us: (04) 2376100                                                                                                    |
|----------------------------------------------|------------------------------------------------|-----------------------------------|----------------------------------------------------------------------------------------------------|
| Choose your mode o                           | f Payment                                      |                                   |                                                                                                    |
| Digital Wallet Credit/Debit Card Net Banking | Digital Wallet Password Sign in Pay Now Cancel |                                   | Order & Payment Details<br>TAX REGISTRATION NUMBER(TRN)<br>100495408500003<br>Order Number<br>804938<br>Order Description<br>Loss Certificate<br>Transaction Amount<br>1,041.00 AED |
|                                              |                                                |                                   | noqodi Charges*<br>2.00 AED<br>5 % VAT on noqodi charge<br>0.10 AED<br>Total AED 1,043.10                                                                                           |

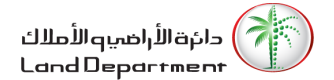

### <u>Figure 26 Noqodi Payment</u>

- 10. User will select his payment method and pay the service fees.
- 11. Nogodi will show a confirmation message to the user after successful payment.

| C Need help? Call us: <b>(04) 237610</b>              |
|-------------------------------------------------------|
| Successful                                            |
| action ID                                             |
| 64494285                                              |
| isaction ID                                           |
| 0-15                                                  |
| ess shweta.krishna@emaratech.ae and mobile 0509487038 |
| Merchant Contact Information                          |
| Tabou Mobile                                          |
| switu.shah@emaratech.ae                               |
| 09644444                                              |
| er 00:00                                              |
|                                                       |
|                                                       |
|                                                       |
|                                                       |

### 12. User will be redirect to DLD website where he can view his request status updated as Paid.

|                                                        |                      |           | •                 | •              |                                                  |
|--------------------------------------------------------|----------------------|-----------|-------------------|----------------|--------------------------------------------------|
| My Requests<br>Home / My Requests                      |                      |           |                   |                |                                                  |
| Welcome WAQAS MUNIR MUNIR AHMED !!!<br>22nd March 2020 |                      |           |                   |                |                                                  |
| My Portfolio My                                        | Requests             |           |                   |                |                                                  |
| Loss Certificate                                       |                      |           |                   | Search:        |                                                  |
| Property Type                                          | <sup>↑↓</sup> Number | î↓ Status | 🔱 Submission Date | î↓ Voucher No. | $\uparrow \downarrow \qquad \uparrow \downarrow$ |
| Unit                                                   | 19/2020              | Entered   | 22/03/2020        | 151            | $\odot$                                          |
| Unit                                                   | 18/2020              | Completed | 22/03/2020        | 150            | •                                                |
| Upit                                                   | 14/2020              | Completed | 10/02/2020        | 10.4           | æ                                                |

### Figure 28 Paid Loss Certificate Request

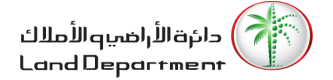

13. User will click of the  $\bigcirc$  button to view the request details.

14. After DLD Approval, User will click on the 1-2020-82-3.pdf 🛓 button to view/download the site plan.

| Request Details<br>Home / <u>My Requests</u> / R | equest Details   |                        |   |
|--------------------------------------------------|------------------|------------------------|---|
| Request Details                                  |                  | Quick Links            |   |
|                                                  |                  | My Dashboard           | > |
| Procedure Type                                   | Loss Certificate | To whom it may concern | > |
| Property Type                                    | Unit             | My Profile             | > |
| Area                                             | Burj Khalifa     |                        |   |
| Voucher No.                                      | 150              |                        |   |
| Number                                           | 18/2020          |                        |   |
| Status                                           | Completed        |                        |   |
| Submission Date                                  | 22/03/2020       |                        |   |
| Download<br>Certificate                          | 1-2020-82-3.pdf  |                        |   |

Figure 29 Completed Loss Certificate Request Details

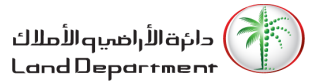

### 2.4. Valuation Certificate

To submit for a valuation certificate service for a property, please execute the following steps:

1. User will click on the  $\bigcirc$  button to view the property details page.

| My Properties                    |                            |                                                       |                  |                           |                  |                                          | Sq.Ft       | Sq.Mt                                    |
|----------------------------------|----------------------------|-------------------------------------------------------|------------------|---------------------------|------------------|------------------------------------------|-------------|------------------------------------------|
| Unit (4)                         |                            |                                                       |                  |                           |                  | Search:                                  |             |                                          |
| Unit Number $\uparrow\downarrow$ | Building Name              | $\uparrow\downarrow$ Land Number $\uparrow\downarrow$ | Area î↓          | Size $\uparrow\downarrow$ | Purchase Price 🙏 | Estimated Price $~^{\uparrow\downarrow}$ | Certificate | $\uparrow\downarrow  \uparrow\downarrow$ |
| <u>1304</u>                      | THE METROPOLIS             | 521                                                   | Business Bay     | 107.66                    | 500,000          | 1,526,732                                | *           | $\odot$                                  |
| <u>3302</u>                      | VIDA RESIDENCE<br>DOWNTOWN | 345-6794                                              | Burj Khalifa     | 186.9                     | 500,000          | -                                        | ¥           | €                                        |
| <u>408</u>                       | FAHAD 2                    | 383-335                                               | Al Thanyah First | 134.78                    | 650,000          | -                                        | Ŧ           | €                                        |
| <u>P3-13</u>                     | THE BINARY BY OMNIYAT      | 499                                                   | Business Bay     | 190.54                    | 2,000,000        | 2,400,000                                | ¥           | $\odot$                                  |
| Showing I to 4 of                | 4 entries                  |                                                       |                  |                           |                  |                                          | Previous 1  | Next                                     |

### Figure 30 Select Property

2. User will click on the Valuation Certificate button.

| Property Details          |                           |                                    |                              |                                   |                      |  |
|---------------------------|---------------------------|------------------------------------|------------------------------|-----------------------------------|----------------------|--|
| Home / My Portfolio / Pro | operty Details            |                                    |                              |                                   |                      |  |
|                           |                           |                                    |                              |                                   |                      |  |
|                           | <b>615</b><br>Unit Number | <b>1,577,600</b><br>Purchase Price | <b>100.00 %</b><br>Ownership | <b>Yes</b><br>Freehold            | <b>No</b><br>Granted |  |
| Property Details          |                           |                                    | Sq.Ft Sq.Mt                  | Property Services                 |                      |  |
| Property Status           | FREE                      |                                    |                              | Download Certificate              | >                    |  |
| Area                      | Business Bay              |                                    |                              | Loss Certificate                  | >                    |  |
| Building Name             | MERANO                    |                                    |                              | Valuation Certificate             | >                    |  |
| Floor No.                 | 6                         |                                    |                              | Quick Links                       |                      |  |
| Size                      | 91.24                     |                                    |                              | My Dashboard                      | ,                    |  |
| Municipality Number       | -477                      |                                    |                              | To whom it may concern My Profile | >                    |  |
| Room(s)                   | 2 B/R                     |                                    |                              | 1                                 |                      |  |

Figure 31 Property Details

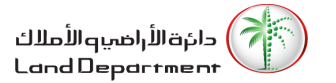

- 3. User will fill the required fields:
- 4. Use will click Continue button to proceed.

| Valuation Certificate                       |                |                    |     | Quick Links            |   |
|---------------------------------------------|----------------|--------------------|-----|------------------------|---|
| Note: All fields marked with an asterisk (* | ) are mandator | у                  |     | My Dashboard           |   |
| Mobile Number*                              |                | Valuation Type*    |     | To whom it may concern | : |
| +971-55-9405740                             |                | Please Select      | •   | My Profile             | : |
| Property Income Value*                      |                | Property Expenses* |     |                        |   |
|                                             | AED            |                    | AED |                        |   |
| Net Income*                                 |                | Location on Floor* |     |                        |   |
|                                             | AED            |                    |     |                        |   |
| Property Age*                               |                | View*              |     |                        |   |
|                                             |                |                    |     |                        |   |
| DLD Map Is                                  | ssue Date*     |                    |     |                        |   |
|                                             |                | Ē                  |     |                        |   |

Figure 32 Valuation Certificate Service From

- 5. System will show the service Voucher Details.
- 6. User will confirm Payment by clicking on the  $\bigcirc$  Confirm Payment\* checkbox.
- 7. User will click on the Pay button.

| Voucher Details |                                                                          |                                                                          |                                                            |  |
|-----------------|--------------------------------------------------------------------------|--------------------------------------------------------------------------|------------------------------------------------------------|--|
| oucher Details  |                                                                          |                                                                          |                                                            |  |
|                 |                                                                          |                                                                          |                                                            |  |
| 4,000.00 AED    | 00.00 AED                                                                | Quick Links                                                              |                                                            |  |
| built land fees |                                                                          | My Dashboard                                                             | >                                                          |  |
| 10.00 AED       |                                                                          | To whom it may concern                                                   | >                                                          |  |
| 10.00 AED       |                                                                          | My Profile                                                               | >                                                          |  |
| 4,020.00 AED    |                                                                          |                                                                          |                                                            |  |
|                 |                                                                          |                                                                          |                                                            |  |
|                 |                                                                          |                                                                          |                                                            |  |
|                 |                                                                          |                                                                          |                                                            |  |
|                 | oucher Details<br>4,000.00 AED<br>10.00 AED<br>10.00 AED<br>4,020.00 AED | aucher Details<br>4,000.00 AED<br>10.00 AED<br>10.00 AED<br>4,020.00 AED | A,000.00 AED A,000 AED ADD ADD ADD ADD ADD ADD ADD ADD ADD |  |

### Figure 33 Valuation Certificate Voucher Details

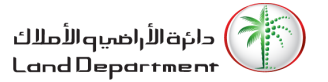

- 8. System will redirect the user to Noqodi payment gateway to pay the service fees using one of the following payment methods:
  - 8.1. Digital Wallet (Noqodi Wallet)
  - 8.2. Credit/Debit Card
  - 8.3. Net Banking

| noqodi              | A faster & easier payment experience. | 🗶 Your session will expire in 🛛 📞 Need help? Call us: (04) 2376100 |
|---------------------|---------------------------------------|--------------------------------------------------------------------|
| Choose your mo      | de of Payment                         |                                                                    |
| 🚔 Digital Wallet    | Digital Wallet                        | Order & Payment Details TAX REGISTRATION NUMBER(TRN)               |
| 🔲 Credit/Debit Card | Password                              | 100495408500003<br>Order Number<br>991025                          |
| 🖃 Net Banking       | Sign in                               | Order Description<br>Property Valuation Certificate                |
|                     | Pay Now Cancel                        | Transaction Amount<br>4,020.00 AED                                 |
|                     |                                       | 2.00 AED<br>5 % VAT on noqodi charge                               |
|                     |                                       | 0.10 AED                                                           |
|                     |                                       | Total AED 4,022.10                                                 |

### Figure 34 Noqodi Payment

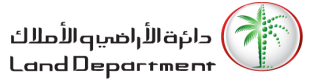

- 9. User will select his payment method and pay the service fees.
- 10. Noqodi will show a confirmation message to the user after successful payment.

| noqodi A faster & easier payment experience.                                    | Need help? Call us: (04) 2376100                         |
|---------------------------------------------------------------------------------|----------------------------------------------------------|
|                                                                                 | ent Successful                                           |
| i dyni                                                                          |                                                          |
| noqodi T                                                                        | Transaction ID                                           |
| S2PXY15                                                                         | 84864494285                                              |
| Merchant                                                                        | Transaction ID                                           |
| 20-2                                                                            | 2020-15                                                  |
| An email with your order summary has been sent to your email ac                 | ddress shweta.krishna@emaratech.ae and mobile 0509487038 |
| Your order is being shipped to                                                  | Merchant Contact Information                             |
| shakeel                                                                         | Tabou Mobile                                             |
| shweta.krishna@emaratech.ae                                                     | switu.shah@emaratech.ae                                  |
| 0509487038                                                                      | 09644444                                                 |
| X You will be redirected to merchant automatically, please, do not close the br | rowser 00:00                                             |
|                                                                                 |                                                          |
| Click Here                                                                      |                                                          |
| Figure 35 Succes                                                                | sful Nogodi Payment                                      |

11. User will be redirect to DLD website where he can view his request status updated as Paid.

| Home   About Us             | eServices   Service | e Directory   News & N | ledia              | Q Search   🖾 Contact Us | 🔒 My DLD   🛌    |
|-----------------------------|---------------------|------------------------|--------------------|-------------------------|-----------------|
| 22nd March 2020             |                     |                        |                    |                         |                 |
| My Portfolio My Re          | quests              |                        |                    |                         |                 |
| Loss Certificate            |                     |                        |                    | Search:                 |                 |
| Property Type               | 1↓ Number           | ↑↓ Status              | 11 Submission Date | Voucher No.             | t↓ t↓           |
| Unit                        | 14/2020             | Completed              | 10/03/2020         | 124                     | $\odot$         |
| Showing 1 to 1 of 1 entries |                     |                        |                    |                         | Previous 1 Next |
| Valuation Certificate       |                     |                        |                    | Search:                 |                 |
| Property Type               | 1↓ Number           | ↑↓ Status              | 🗊 Submission Date  | ↑↓ Voucher No.          |                 |
| Land                        | 17/2020             | Entered                | 24/03/2020         | 171                     | $\odot$         |
| Land                        | 16/2020             | Entered                | 24/03/2020         | 170                     | ⊕               |
| Land                        | 15/2020             | Entered                | 24/03/2020         | 169                     | ⊕               |
| Land                        | 14/2020             | Entered                | 24/03/2020         | 168                     | ⊕               |
| Land                        | 13/2020             | Entered                | 24/03/2020         | 167                     | ⊕               |
| Land                        | 12/2020             | Entered                | 24/03/2020         | 166                     | $\odot$         |
| Land                        | 11/2020             | Entered                | 24/03/2020         | 165                     | ۲               |
| Land                        | 13/2020             | Entered                | 24/03/2020         | 272                     | $\odot$         |
| Unit                        | 18/2020             | Paid                   | 24/03/2020         | 173                     | €               |
| Showing 1 to 9 of 9 entries |                     |                        |                    |                         | Previous 1 Next |

Figure 36 Paid Valuation Certificate Request

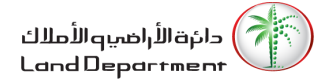

- 12. User will click of the  $\bigcirc$  button to view the request details.
- 13. After DLD approval, User will click on the <sup>24-2020-86-3.pdf</sup> **b**utton to view/download the valuation certificate.

| Request Details<br>Home / <u>My Requests</u> / F | Request Details                |                        |   |
|--------------------------------------------------|--------------------------------|------------------------|---|
| Request Details                                  |                                | Quick Links            |   |
|                                                  |                                | My Dashboard           | > |
| Procedure Type                                   | Property Valuation Certificate | To whom it may concern | > |
| Property Type                                    | Unit                           | My Profile             | > |
| Area                                             | Al Merkadh                     |                        |   |
| Voucher No.                                      | 174                            |                        |   |
| Number                                           | 19/2020                        |                        |   |
| Status                                           | Completed                      |                        |   |
| Submission Date                                  | 24/03/2020                     |                        |   |
| Download<br>Certificate                          | 24-2020-86-3.pdf               |                        |   |

### Figure 37 Completed Valuation Certificate Request

| CONTRACTOR OF DEBUT                                                                                        |                                        |                                                        |              | بلزه الأرامين والأملاك<br>Land Department                                    |                                           |
|----------------------------------------------------------------------------------------------------|----------------------------------------|--------------------------------------------------------|--------------|------------------------------------------------------------------------------|-------------------------------------------|
|                                                                                                    |                                        | نقييم                                                  | شهادة<br>EDT | FICATE                                                                       |                                           |
| VA                                                                                                    | LUAI                                   | IONC                                                   | EKI.         | IFICATE                                                                      |                                           |
| Zone                                                                                                    | Dubai                                  |                                                        |              |                                                                              | تجهة                                      |
| Community                                                                                                  | Al Merkad                              | h                                                      |              | المركامتن                                                                    | And a state of                            |
| Plot No.                                                                                                   | 1385/                                  |                                                        |              | /1385                                                                        | إقم الأرض                                 |
| Municipality No.                                                                                           |                                        |                                                        |              |                                                                              | رقم اليلنية                               |
| Area                                                                                                    | 35 Sq M                                | etier                                                  |              | 35 ستر مربع                                                                  | أحساهة                                    |
| Building No:                                                                                               | 1                                      |                                                        |              | 1                                                                            | رقم الميلى                                |
| Building Name:                                                                                             | Azizi Rivie                            | ra 5                                                   |              | حزيزي ريغرا کا                                                               | إسم العيلى                                |
| Unit No:                                                                                                   | 523                                    |                                                        |              | 523                                                                          | قم الوحدة                                 |
| Land Status                                                                                                | Under Cor                              | nstruction                                             |              | تحت الإلشاء                                                                  | بثة الأرض                                 |
| SQ.M Worth                                                                                                 |                                        |                                                        |              |                                                                              | مر المتر                                  |
| Total Property Worth                                                                                       | 0.00                                   | Dirham                                                 | درهم         | 0.00                                                                         | لقيمة الكلية                              |
| Zero Dirha                                                                                                 | ams Only                               |                                                        |              | O مىغر نىرھىآ                                                                | nily                                      |
| Date of Valuation                                                                                          |                                        | 24/                                                    | 03/2/02/0    |                                                                              | اريخ تلقيم                                |
| Evaluation Purpose                                                                                         | Sale                                   |                                                        |              | البيح                                                                        | فرض الظيم                                 |
| Basis of Value                                                                                             |                                        |                                                        |              | قيمه الارجل والبناء                                                          | سلى الكيم                                 |
| This Valuation is based on Metho<br>The estimated amount for which<br>date of valuation tenerers a willing | Collabor which is<br>a property should | Befored as:<br>E exchange on the<br>first setter in an | زي راغي      | فيما المرقبة وتعريفها كالتلي:<br>مرف يناع فيها طار ما في تاريخ القيم بين ملا | دا القير ماني على ا<br>اليسة القدرية التي |

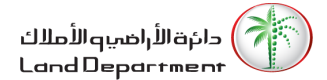

# [Module - 3] To Whom It May Concern Certificate

### 3.1. Submit for To Whom It May Concern Certificate

To submit for a To Whom It May Concern Certificate, please execute the following steps:

- 1. User will be able to submit for the service using two ways as below:
  - 1.1. First Way:

|                                       | 1.1.1. User v            | vill click on the 🙎                             | IY DLD icon                 |                          |               |                        |                                           |
|---------------------------------------|--------------------------|-------------------------------------------------|-----------------------------|--------------------------|---------------|------------------------|-------------------------------------------|
|                                       | 1.1.2. User v            | vill click on the                               | whom it mo                  | ay concern               | ist item as k | pelow.                 |                                           |
| GOVERNMENT OF DUBAI                   |                          |                                                 | ات <sup>ا</sup> ارور<br>THE | الـدِمــــار<br>EMIRATES |               |                        | دائرة الأراضيو الأملاك<br>Land Department |
| Home   About Us                       | s   eServices            | Service Directory                               | News & Media                |                          | Q Search      | 🖾 Contact l            | Js   🔒 My DLD   🛌                         |
| My Portfolio<br>Home / My Portfolio   |                          |                                                 |                             |                          |               | My Dashb<br>To whom    | board<br>it may concern                   |
| Welcome WAQA<br>22nd March 2020       | S MUNIR MU               | NIR AHMED !!!                                   |                             |                          |               | My Profile<br>Sign Out | ,                                         |
| My Portfolio M                        | y Requests               |                                                 |                             |                          |               |                        |                                           |
| Total prope<br>4<br>No. of properties | r <b>ties</b><br>s owned | Current Investm<br>3.65M AE<br>Your invested co | nents<br>D<br>ıpital        | 0.00                     |               | 0.00                   | 3.65M                                     |
|                                       |                          |                                                 |                             | Land                     |               | Villa                  | Unit (4)                                  |
| My Properties                         |                          |                                                 |                             |                          |               |                        | Sq.Ft Sq.Mt                               |
|                                       |                          | Figure 38 To Wh                                 | om It May C                 | Concern Certific         | ate Way no    | o.1                    |                                           |

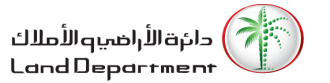

| 1.2.                                   | Second Way:                             |                                  | -                            |                            |                      |
|----------------------------------------|-----------------------------------------|----------------------------------|------------------------------|----------------------------|----------------------|
|                                        | 1.2.1. From the My Pro<br>details page. | operties table User will clic    | k on the 🕣 bu                | utton to view the property | Ý                    |
|                                        | 1.2.2. User will click on               | the To whom it may concern       | button.                      |                            |                      |
| Property Details                       |                                         |                                  |                              |                            |                      |
| <u>Home</u> / <u>My Portfolio</u> / Pr | operty Details                          |                                  |                              |                            |                      |
|                                        | <b>1304</b><br>Unit Number              | <b>500,000</b><br>Purchase Price | <b>100.00 %</b><br>Ownership | <b>Yes</b><br>Freehold     | <b>No</b><br>Granted |
| Property Details                       |                                         |                                  | Sq.Ft Sq.Mt                  | Property Services          |                      |
| Property Status                        | FREE                                    |                                  |                              | Download Certificate       | >                    |
| Area                                   | Business Bay                            |                                  |                              | Site Plan                  | >                    |
| Building Name                          | THE METROPOLIS                          |                                  |                              | Loss Certificate           | >                    |
| Floor No.                              | 13                                      |                                  |                              | Quick Links                |                      |
| Circo                                  | 107.00                                  |                                  |                              | My Dashboard               | >                    |
| Size                                   | 107.00                                  |                                  |                              | To whom it may concern     | >                    |
| Municipality Number                    | -521                                    |                                  |                              | My Profile                 | >                    |
| Room(s)                                | NA                                      |                                  |                              |                            |                      |
|                                        | Figure 39                               | <u>9 To Whom It May Concer</u>   | <u>n Certificate Way</u>     | <u>/ no.2</u>              |                      |

2. System load the service form.

| 3. Use will click Continue button to proceed.                                                                                                    |                        |   |
|----------------------------------------------------------------------------------------------------|------------------------|---|
| To whom it may concern                                                                                                    |                        |   |
| Home / My Portfolio / To whom it may concern                                                                                                    |                        |   |
| To whom it may concern                                                                                                    | Quick Links            |   |
| This service allows clients to apply for issuing a Statement of Customer Property or a<br>Certificate of Satisfaction of Property Management Requirements. | My Dashboard           | > |
| Continue                                                                                                    | To whom it may concern | > |
|                                                                                                    | My Profile             | > |
|                                                                                                    |                        |   |

### Figure 40 To Whom It May Concern Certificate From

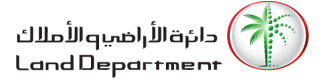

- 4. System will show the service Voucher Details.
- 5. User will confirm Payment by clicking on the Confirm Payment\* checkbox.
- 6. User will click on the Pay button.

| Voucher Details                      |                |                        |   |
|--------------------------------------|----------------|------------------------|---|
| <u>Home</u> / <u>My Requests</u> / V | oucher Details |                        |   |
| Issuing a (To whom                   | 50.00 AED      | Quick Links            |   |
| it may concern)<br>certificate       |                | My Dashboard           | > |
| Knowledge fee                        | 10.00 AED      | To whom it may concern | > |
| Innovation fee                       | 10.00 AED      | My Profile             | > |
| Total                                | 70.00 AED      |                        |   |
| Confirm Payment*                     |                |                        |   |
| Рау                                  |                |                        |   |

### Figure 41 To Whom It May Concern Certificate VoucherDetails

- 7. System will redirect the user to Noqodi payment gateway to pay the service fees using one of the following payment methods:
  - 7.1. Digital Wallet (Noqodi Wallet)
  - 7.2. Credit/Debit Card
  - 7.3. Net Banking

| noqodi            | A faster & easier payment experience. | Your session will expire in 10:00 🕓 Need help? Call us: (04) 2376100 |
|-------------------|---------------------------------------|----------------------------------------------------------------------|
| Choose your mod   | e of Payment                          |                                                                      |
| 🖨 Digital Wallet  | Digital Wallet                        | Order & Payment Details<br>TAX REGISTRATION NUMBER(TRN)              |
| Credit/Debit Card | Password                              | 100495408500003<br>Order Number                                      |
| 🖃 Net Banking     | Sign in                               | 399441<br>Order Description<br>To whom it may concern                |
|                   | Pay Now Cancel                        | Transaction Amount<br>70.00 AED                                      |
|                   |                                       | noqodi Charges*<br>2.00 AED                                          |
|                   |                                       | 5 % VAT on noqodi charge<br>0.10 AED                                 |
|                   |                                       | Total AED 72.10                                                      |

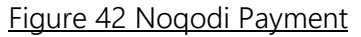

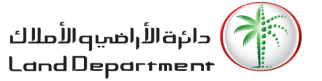

- 8. User will select his payment method and pay the service fees.
- 9. Noqodi will show a confirmation message to the user after successful payment.

| A faster & easier payment experience.                                           | Need help? Call us: (04) 237610<br>Need help? Call us: (04) 237610 |
|---------------------------------------------------------------------------------|--------------------------------------------------------------------|
| Paymer                                                                          | nt Successful                                                      |
| noqodi Tra                                                                      | nsaction ID                                                        |
| S2PXY1584                                                                       | 864494285                                                          |
| Merchant Tr                                                                     | ansaction ID                                                       |
| 20-20                                                                           | 20-15                                                              |
| An email with your order summary has been sent to your email add                | ress shweta.krishna@emaratech.ae and mobile 0509487038             |
| Your order is being shipped to                                                  | Merchant Contact Information                                       |
| shakeel                                                                         | Tabou Mobile                                                       |
| shweta.krishna@emaratech.ae                                                     | switu.shah@emaratech.ae                                            |
| 0509487038                                                                      | 09644444                                                           |
| You will be redirected to merchant automatically, please, do not close the brow | wser 00:00                                                         |
|                                                                                 |                                                                    |
| Click Here                                                                      |                                                                    |
|                                                                                 |                                                                    |

### Figure 43 Successful Noqodi Payment

10. User will be redirect to DLD website where he can view his request status updated as Paid.

| To Whom It Ma       | y Concern |                   | Search:        |                       |
|---------------------|-----------|-------------------|----------------|-----------------------|
| Number              | 1↓ Status | 1 Submission Date | î↓ Voucher No. | t↓ t↓                 |
| 13/2020             | Completed | 19/03/2020        | 133            | $\overline{\bigcirc}$ |
| 14/2020             | Completed | 19/03/2020        | 137            | Ð                     |
| 19/2020             | Entered   | 22/03/2020        | 155            | $\odot$               |
| 9/2020              | Completed | 01/03/2020        | 114            | $\odot$               |
| Showing 1 to 4 of 4 | 1 entries |                   |                | Previous 1 Next       |

### Figure 44 To Whom It May Concern Certificate Request

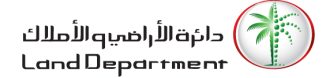

- 11. User will click of the  $\bigcirc$  button to view the request details.
- 12. User will click on the <sup>21-2020-13-1.pdf</sup> **b**utton to view/download the certificate.

| o <u>me</u> / <u>My Requests</u> / Re | quest Details    |                        |   |
|---------------------------------------|------------------|------------------------|---|
| Request Details                       |                  | Quick Links            |   |
|                                       |                  | My Dashboard           | > |
| Procedure Type                        | Site Plan        | To whom it may concern | > |
| Property Type                         | Unit             | My Profile             | > |
| Area                                  | Business Bay     |                        |   |
| Voucher No.                           | 149              |                        |   |
| Number                                | 15/2020          |                        |   |
| Status                                | Completed        |                        |   |
| Submission Date                       | 22/03/2020       |                        |   |
| Site Plan (Opens in<br>browser)       | Affection Plan 🌘 |                        |   |

### Figure 45 To Whom It May Concern Certificate Request Details

| COVERNMENT OF DOEM<br>1/3<br>19/03/2020                           | سلىخ<br>تەرىخ                                      |                 | أحلاك<br>Land   | ائرہ الأرامىيە ال<br>Departmen    | :1            |
|-------------------------------------------------------------------|----------------------------------------------------|-----------------|-----------------|-----------------------------------|---------------|
| لمن يهمه الأمر                                                    |                                                    |                 |                 |                                   |               |
|                                                                   | رقامن بنير بنير المد<br>784198657419044<br>ياكستان |                 |                 | اسم الملك<br>رغم لجواز<br>الجنسية |               |
| الطارات السلوكة عالياً - (طارات مكاننة)<br>و هات<br>حد السوالات 4 |                                                    |                 |                 |                                   |               |
|                                                                   |                                                    |                 |                 |                                   |               |
|                                                                   | رقم قرعي:                                          | 34              | رقم الارتقى:    | الطيع التمارى                     | منطار         |
| Q#                                                                | عيقية الإيلونة:                                    | 107.66 متر مربع | المستعةر        | 346-521                           | رقم اليلنية:  |
| ملك حر                                                            | وهج الطار:                                         | 107.66/107.66   | السنعة السلوكة; | 18/02/2020                        | تاريخ الهاية: |
|                                                                   |                                                    | 1304            | رقم توهد:       | THE                               | اسم لعيلى:    |
| 0                                                                 | رقدقرعي:                                           | 185             | رقو الارض:      | ير م عليفة                        | فننطقة:       |
| 54                                                                | عيقية الأبلولة:                                    | 186.90 متر مربع | السنعةر         | 345-6794                          | رقم اليلنية:  |
| سک جر                                                             | رهج لخار:                                          | 186.90/186.90   | السنعة السلوكة: | 18/02/2020                        | تزيغ تهاية:   |

Figure 46 To Whom It May Concern Certificate